# Locate the Serial Number of My Content Security Appliance

### Contents

| Introduction                      |  |
|-----------------------------------|--|
| Locate Serial Numbers             |  |
| From the GUI                      |  |
| From the CLI                      |  |
| Physical Access (Hardware)        |  |
| <b><u>Related Information</u></b> |  |

## Introduction

This document describes methods to locate serial numbers for the Email Security Appliance, Security Management Appliance, and Web Security Appliance.

### **Locate Serial Numbers**

### From the GUI

For the Email Security Appliance (ESA) and Web Security Appliance (WSA), navigate to **Monitor/Reporting > System Status** 

For the Security Management Appliance (SMA), navigate to Centralized Services > System Status

Version Information

Model: C100V Operating System: 13.0.0-392 Build Date: 29 Jan 2020 00:00 (GMT -05:00) Install Date: 28 Apr 2020 04:01 (GMT -04:00) Serial Number: 564D31FC43F2BDD28977-898C3195F3F4

### From the CLI

Use the **version** command.

<#root>

esa.lab.local> version

#### Serial #:

564D31FC43F2BDD28977-898C3195F3F4

#### **Physical Access (Hardware)**

For hardware models (x70, x70, x80, x90, x95, etc) you see a sticker on the rear-panel that contains the serial number. In some cases, on newer models, you see a pull-tab on the front panel which can also show the serial number.

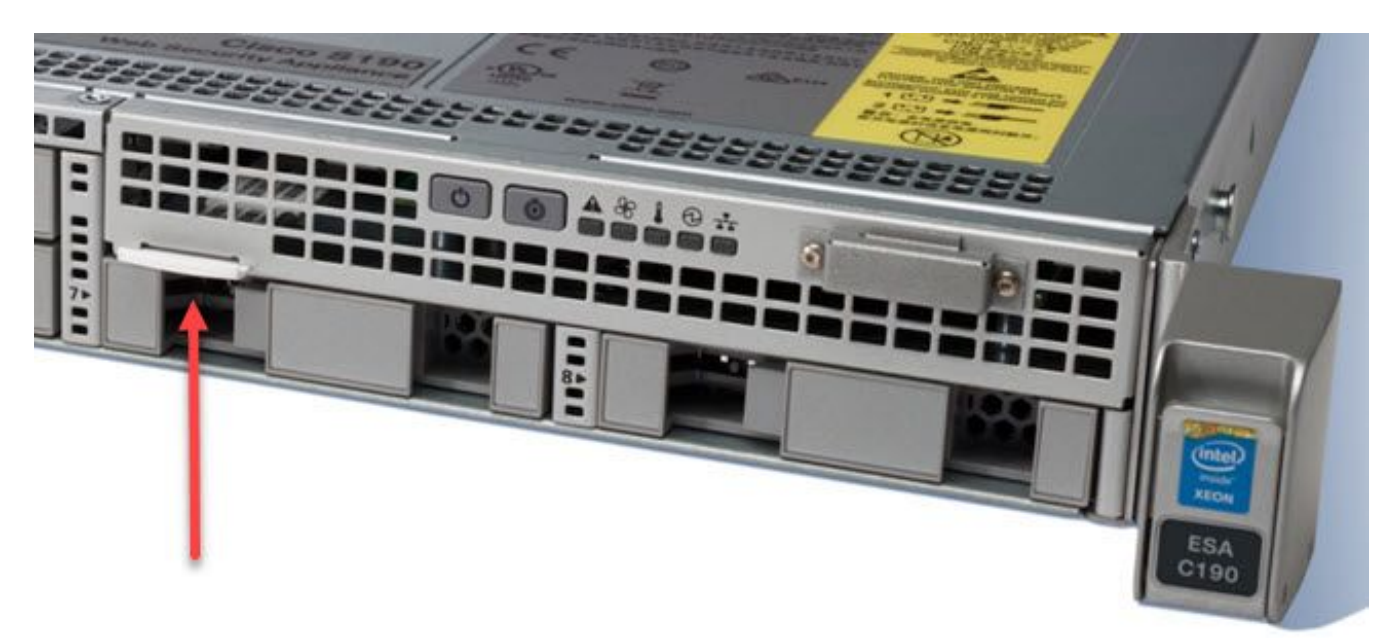

### **Related Information**

- <u>Cisco Email Security Appliance End-User Guides</u>
- <u>Cisco Security Management Appliance End-User Guides</u>
- <u>Cisco Web Security Appliance End-User Guides</u>